## PRESS MODE BUTTON TO DISPLAY FLOW RATE DURING DELIVERY Delivery Mode - In Delivery

MODE FRXXXX Rate = xxxx units/minute

## PRESS MODE BUTTON TO ACCESS MENUS WHEN NOT IN DELIVERY

| Delivery Menu + Ticket Ready |               |
|------------------------------|---------------|
| PRCODE                       | ▲▼⋖►          |
| DISVOL                       | ▲ ▼           |
| SETUP                        | ▲▼⋖►          |
| EXIT                         | delivery mode |
|                              |               |

| Setup Menu |               |  |
|------------|---------------|--|
| NEWCOD     | ▲▼◀►          |  |
| STAGE1     | ▲▼◀►          |  |
| STAGE2     | ▲▼◀►          |  |
| EXIT       | delivery mode |  |
|            |               |  |

| Calibration Menu |                             |
|------------------|-----------------------------|
| PRCODE           | ▲▼⋖►                        |
| DISVOL           | $\blacktriangle \checkmark$ |
| CALFAC           | ▲▼◀►                        |
| TEMP F           | ▲ ▼                         |
| TEMP C           | A V                         |
| TABLE#           | value at temp               |
| MRATIO           | ▲▼◀►                        |
| PLSREV           | A V                         |
| CHANNL           | A V                         |
| FLODIR           | ▲ ▼                         |
| CMPTBL           | ▲▼◀►                        |
| SERIAL           | ▲▼◀►                        |
| AIRSEN           | A V                         |
| REGNUM           | ▲▼◀►                        |
| UNITS            | A V                         |
| EXIT             | calibration mode            |

MID:COM E:Count Menu Guide Version: E844G/E850G September 16, 2015

**Press & Hold** keys until the desired item is shown or until the desired action is taken.

Press & Hold <MODE> to cycle through Menu Items.

Press & Hold <START/STOP> to select the Menu Item for display and update.

Press & Hold <START/STOP> again to return to the Menu Item selection.